**STATISTIQUES** 

DOSSIERS

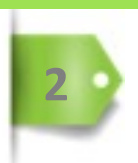

**EXAMEN** 

# **GESTION DES SALLES**

Dans le cadre d'une épreuve en simultané, dans plusieurs établissements ou salles, la plateforme permet gérer et d'attribuer des informations relatives aux lieux d'examen.

| iltrer les sal      | lles d'épreuves               |                   |        |                       |                         |         |
|---------------------|-------------------------------|-------------------|--------|-----------------------|-------------------------|---------|
| Jitre               | Localisation                  |                   | Activé | Adapté a              | au tiers-temps          |         |
|                     |                               |                   |        |                       |                         |         |
| Rechercher          | Reinitialiser                 |                   |        |                       |                         |         |
| Gérer les sal       | les d'épreuves                |                   |        |                       |                         |         |
| ld Titre            | Capacité de la salle d'examen | Localisation      | Activé | Adapté au tiers-temps | Utilisation<br>dans des | Actions |
| 20.0-11-            | 25                            | Lucía Diama       |        |                       | examens                 | 1.0     |
| 20 Salle<br>Gilbert | 25                            | Dubois - Bâtiment | *      | •                     | 1                       | · · ·   |
| Faure               | 40                            | B - 1er etage     |        | ¥                     | 2                       |         |
| Marie               |                               |                   | ÷      |                       | 5                       | í I     |
| 8 Salle Jean        | 40                            |                   | 1      | ×                     | 3                       |         |
| Mermoz              |                               |                   |        |                       | 5                       |         |
| 7 Salle             | 40                            |                   | ~      | ×                     | 3                       | · · ·   |
|                     |                               |                   |        |                       |                         |         |
| Ftabli              | ssement A – Sal               | le 1              |        | Ftablisse             | ment B                  | (       |
| Etablis             | ssement A – Sal               | le 1              |        | Etablisse             | ment B                  |         |
| Etabli:             | ssement A – Sal               | le 1              |        | Etablisse             | ment B                  |         |
| Etabli:             | ssement A – Sal               | le 1              |        | Etablisse             | ment B                  |         |

établissements en simultané, pour un groupe d'apprenants. L'administrateur pédagogique doit configurer les salles dans lesquelles les apprenants composeront. Les caractéristiques des trois salles feront apparaître les éléments de capacité d'accueil, accessibilité aux 1/3 temps, localisation, attribution de places dédiées pour chaque apprenant.

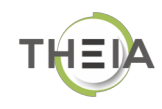

# **GESTION DES SALLES**

Dans le cadre d'une épreuve synchronisée entre plusieurs salles ou plusieurs établissements, la plateforme permet un démarrage simultané de l'examen.

# **COMMENT FAIRE ?**

Pour pouvoir synchroniser plusieurs salles d'examen pour même une épreuve, il faut créer, en amont, les salles dans lesquelles les apprenants composeront. Pour créer des salles d'examen, il est nécessaire d'avoir le droit « Administration des salles d'épreuves ».

1 – Cliquez sur « paramètres », puis « salles d'épreuves » dans le menu de gauche

|                                                                      |                         | s permet de modifier et de consulter les salles d'épre | uves de votre institution.                                                                                                    |                       |                                 |                            |
|----------------------------------------------------------------------|-------------------------|--------------------------------------------------------|----------------------------------------------------------------------------------------------------|-----------------------|---------------------------------|----------------------------|
| Suivi                                                                | + Créer une s           | alle d'examen                                          |                                                                                                    |                       |                                 |                            |
| <sup>c</sup> Paramètres                                              | Filtrer les sa          | lles d'épreuves                                        |                                                                                                    |                       |                                 |                            |
|                                                                      | Titre                   | Localisation                                           | Activé                                                                                                    | Ad                    | apté au tiers-temps             |                            |
| Profils de filtrage d'IP                                             | _                       |                                                        |                                                                                                    | \$                    |                                 | \$                         |
| Salles d'épreuves                                                    | Rechercher              | Réinitialiser                                          |                                                                                                    |                       |                                 |                            |
|                                                                      | Gérer les sa            | lles d'épreuves                                        |                                                                                                    |                       |                                 |                            |
|                                                                      | ld Titre                | Capacité de la salle d'examen                          | Localisation Activé                                                                                                    | Adapté au tiers-temps | Utilisation dans<br>des examens | Actions                    |
|                                                                      | 11 Salle Marie<br>Curie | 40                                                     | ~                                                                                                    | ×                     | 3                               |                            |
|                                                                      | 8 Salle Jean<br>Mermoz  | 40                                                     | ✓                                                                                                    | ×                     | 3                               | 1                          |
|                                                                      | 7 Salle Marie           | 40                                                     | ~                                                                                                    | ×                     | 3                               | 1                          |
|                                                                      |                         |                                                        |                                                                                                    | Sall                  | es déjà créé                    | es —                       |
|                                                                      |                         |                                                        |                                                                                                    |                       |                                 |                            |
|                                                                      |                         |                                                        | III / Paramètres / Salles d'épreuves                                                                                                    | / Salle Gilbert Faure |                                 |                            |
|                                                                      | ļ                       |                                                        | III / Paramètres / Salles d'épreuves<br>Salle d'examen créée avec succès                                                                               | / Salle Gilbert Faure |                                 |                            |
| Créer une salle d'examen                                             | ļ                       | ×                                                      | III / Paramètres / Salles d'épreuves         Salle d'examen créée avec succès         O Créce et modifier votre salle d'examen en ajus                 | / Salle Gilbert Faure |                                 |                            |
| Créer une salle d'examen                                             |                         | ×                                                      | Paramètres / Salles d'épreuves     Salle d'examen créée avec succès     Oréez et modifier voire salle d'examen en ajus                                 | / Salle Gilbert Faure | K R                             | evenir à la liste des sall |
| Créer une salle d'examen<br>300<br>fff<br>Salle Gilbert Faure        |                         | ×                                                      | Paramètres / Salies d'épreuves     Salie d'examen créée avec succès     Oréez et modifier voire salie d'examen en ajus     Modifier la salie d'examen  | / Salle Gilbert Faure | ¢ R                             | evenir à la liste des sall |
| Créer une salle d'examen<br>acc<br>fifs Titre<br>Salle Gilbert Faure |                         | Fermer Enrugiater                                      | H / Paramètres / Sales d'épreuves     Sale d'examen créée avec succès     Créet et modifier votre sale d'examen en ajus     Modifier la salle d'examen | / Sale Gibert Faure   | < R                             | evenir à la liste des sall |

#### 2 – Saisie des informations relatives à la salle

| / Paramètres / Salles             | d'épreuves / Salle Gilbert Faure                     |                      |           |                                  |  |  |  |  |  |
|-----------------------------------|------------------------------------------------------|----------------------|-----------|----------------------------------|--|--|--|--|--|
|                                   |                                                      |                      |           |                                  |  |  |  |  |  |
| Modifications enregistrées a      | avec succès                                          |                      |           |                                  |  |  |  |  |  |
|                                   |                                                      |                      |           |                                  |  |  |  |  |  |
|                                   |                                                      |                      |           |                                  |  |  |  |  |  |
| Créez et modifiez votre salle d'e | xamen en ajustant ses propriétés                     |                      |           |                                  |  |  |  |  |  |
|                                   |                                                      |                      |           |                                  |  |  |  |  |  |
|                                   |                                                      |                      | < Revenir | à la liste des salles d'épreuves |  |  |  |  |  |
| Modifier la salle d'ever          | nen                                                  |                      |           |                                  |  |  |  |  |  |
| wouller la salle u exal           | nen                                                  |                      |           |                                  |  |  |  |  |  |
|                                   |                                                      |                      |           | Enregistrer                      |  |  |  |  |  |
|                                   |                                                      |                      |           |                                  |  |  |  |  |  |
| Titre                             | Salle Gilbert Faure                                  | Capacité de la salle | 25        |                                  |  |  |  |  |  |
|                                   |                                                      | )                    |           |                                  |  |  |  |  |  |
| Localisation                      | Lycée Pierre Dubois - Bâtiment B - 1er étage         |                      |           | ✓ Localiser cette adresse        |  |  |  |  |  |
|                                   | Adapté aux tiers-temps                               |                      |           |                                  |  |  |  |  |  |
|                                   | raapto aax toto tompo                                |                      |           |                                  |  |  |  |  |  |
| <b>e</b>                          | Activée (utilisable dans les examens pour leur organ | nisation)            |           |                                  |  |  |  |  |  |
|                                   |                                                      |                      |           | Enrealstrer                      |  |  |  |  |  |
|                                   |                                                      |                      |           |                                  |  |  |  |  |  |
|                                   |                                                      |                      |           |                                  |  |  |  |  |  |

## Nouvel affichage après la création de la salle Gilbert Faure

| 🗰 / Paramètres / Salles d'épre        | UVes                                       |                |                       |   |
|---------------------------------------|--------------------------------------------|----------------|-----------------------|---|
| Cette page vous permet de modifier et | de consulter les salles d'épreuves de votr | e institution. |                       |   |
| + Créer une salle d'examen            |                                            |                |                       |   |
| Filtrer les salles d'épreuves         | ;                                          |                |                       |   |
| Titre                                 | Localisation                               | Activé         | Adapté au tiers-temps |   |
| Rechercher Réinitialiser              |                                            |                |                       | Ŧ |
| Gérer les salles d'épreuves           |                                            |                |                       |   |
|                                       |                                            |                | Utilisation           |   |

| ld | Titre                     | Capacité de la salle d'examen | Localisation                                       | Activé | Adapté au tiers-temps | dans des<br>examens | Actions |
|----|---------------------------|-------------------------------|----------------------------------------------------|--------|-----------------------|---------------------|---------|
| 20 | Salle<br>Gilbert<br>Faure | 25                            | Lycée Pierre Dubois<br>- Bâtiment B - 1er<br>étage | *      | *                     | 0                   | × • ×   |
| 11 | Salle<br>Marie<br>Curie   | 40                            |                                                    | *      | ×                     | 3                   |         |
| 8  | Salle<br>Jean<br>Mermoz   | 40                            |                                                    | *      | ×                     | 3                   | 1       |
| 7  | Salle<br>Marie            | 40                            |                                                    | *      | ×                     | 3                   | 1       |
|    |                           | Nouvelle salle                |                                                    |        | Salles                | déjà créées         |         |

## 2 – Ajouter des salles à l'examen

L'ajout de salles se fait dans le paramétrage de l'examen.

- 1) Créer un nouvel examen ou rendez-vous dans un examen existant
- 2) Sélectionnez l'onglet « Paramètres »

| III / Epreusiae d'évaluatio                     | n / Cossisse diference                                    |                                          | n Evenen einsulte                      |                                                                 |                                                           |     |                                                        |      |
|-------------------------------------------------|-----------------------------------------------------------|------------------------------------------|----------------------------------------|-----------------------------------------------------------------|-----------------------------------------------------------|-----|--------------------------------------------------------|------|
| III / Epreuves d evaluatio                      | m 7 Sessions a epreuve                                    | s (IGE) / Exame                          | n - Examen simula                      | ne                                                              |                                                           |     |                                                        |      |
| 🛛 Résumé 🦯 🗡 Paramè                             | etres 🖸 Contenu                                           | 11 Inscription                           | III Placements                         | Coordination globale                                            | ▲ Intervenants                                            |     |                                                        |      |
| ⊗ Fermer                                        | Т                                                         |                                          |                                        |                                                                 |                                                           |     |                                                        |      |
| O Cet onglet vous permet de gér                 | er les paramètres généraux e                              | et conditions d'accès                    | de votre épreuve : ho                  | raires, code de l'examen et termina                             | ux autorisés.                                             |     |                                                        |      |
| Code d'accès                                    | Réclam                                                    | ner un code d'acc                        | ès                                     |                                                                 |                                                           |     |                                                        |      |
|                                                 |                                                           |                                          |                                        |                                                                 | Enregistre                                                |     |                                                        |      |
| Titre                                           | xamen simultané                                           |                                          |                                        |                                                                 |                                                           |     | Sélectionnez                                           |      |
| Correction                                      | e pas afficher la corre                                   | ection                                   |                                        |                                                                 | 2                                                         | ¢ l | les salles                                             | G    |
| Archivé                                         | Non                                                       | r                                        |                                        |                                                                 | Ajouter des salles d'épreuves                             |     |                                                        |      |
| Date de début                                   |                                                           | :                                        |                                        |                                                                 | Salles d'épreuves disponibles                             |     | Salles d'épreuves ajoutées à l'examen                  |      |
| Date de lin                                     | L                                                         |                                          |                                        |                                                                 | Rechercher une salle                                      |     | Maria curia (35 \$)                                    |      |
| Minutes additionnelles<br>pour les participants | L                                                         |                                          |                                        |                                                                 | Salla Jasa Marman (52, 1) Q                               | _   | Salle Gilbert Faure (25 🎝) – Arianté au tiansterron    |      |
| disposant d'un                                  |                                                           |                                          |                                        |                                                                 |                                                           |     | Cana curpart i rato (co —) Frankia na nara sariha      |      |
| d'épreuve                                       |                                                           |                                          |                                        |                                                                 | Salle Jean Mermoz (40 1)                                  | - Ö | Capacité réservée : 60 personnes (dont 25 tiers-temps) |      |
|                                                 | Limiter le temps à pa                                     | artir du démarrage                       | de la composition                      |                                                                 | Salla Iulas Vernas (44.1) Q - Adapté au tiam-temps        | ų.  |                                                        |      |
| Date de jury                                    |                                                           |                                          |                                        |                                                                 | Salle Marie Curie (40 1)                                  |     |                                                        |      |
|                                                 | Cet examen est un te                                      | est de configuratio                      | on.                                    |                                                                 | Salle Marie Curie (50 1)                                  |     |                                                        |      |
|                                                 | Disposition aléatoire                                     | des questions (ne                        | e s'applique pas po                    | our les dossiers progressifs)                                   | Salle Marie Curie (40 🏝)                                  |     |                                                        |      |
|                                                 | Mélanger les propos                                       | itions des questio                       | ns de l'épreuve.                       |                                                                 | Salle Marie Curie (40 1) 9                                |     |                                                        |      |
|                                                 | Bloquer l'accès aux                                       | autres interfaces I                      | ors de l'examen.                       |                                                                 |                                                           |     |                                                        |      |
|                                                 | Activer le système ar                                     | nti-triche                               |                                        |                                                                 |                                                           |     | [                                                      |      |
|                                                 | Le système anti-triche p<br>m de plein écran de so        | permet d'ëtre aver<br>n navigateur et sc | ti des comporteme<br>rute les changeme | nts suspicieux lors de la comp<br>nts d'onglet. Ce système n'es | t pa                                                      |     | Fermer                                                 |      |
|                                                 | na rigateurs, il doit être o                              | couplé avec des n                        | nesures organisatio                    | nelles comme pour tout exam                                     | en.                                                       |     |                                                        | -    |
| Restriction IP                                  | Aiouter une plage of                                      | d'adresse +                              | Aiouter une plage                      | d'adresse grâce à un profil de                                  | filtrage                                                  |     | Validez en fer                                         | mant |
|                                                 | Baisissez une plage d'ad                                  | Iresses au format CID                    | DR (ex: 192.168.0.0/24                 | )                                                               |                                                           |     | la fenêtre                                             | е    |
|                                                 | <b></b>                                                   |                                          |                                        |                                                                 |                                                           |     |                                                        |      |
| Salles de l'épreuve                             | + Ajouter des salles d                                    | d'épreuves                               |                                        |                                                                 |                                                           |     |                                                        |      |
|                                                 | La declaration de salle es<br>plateforme (épreuve partagé | st utile uniquement si<br>be)            | i l'épreuve doit gérer d               | es numéros de places, des tiers-ter                             | mps, des convocations, ou une coordination locale ou inte | -   |                                                        |      |
|                                                 | Aucune salle n'a été réservé                              | e localement                             |                                        |                                                                 |                                                           |     |                                                        |      |
|                                                 |                                                           |                                          |                                        |                                                                 | Enregistre                                                |     |                                                        |      |

# 3 – Ajouter des salles sans les avoir préalablement créées

Il est possible de créer des salles « à la volée » et de les ajouter lors du paramétrage de l'examen sans les avoir nécessairement créées en amont.

- Ouvrir les paramètres de l'examen
- Cliquez sur « Ajouter des salles d'épreuves »

| Epreuves d'évaluation                                             | / Sessions d'épreuv                                                  | res (IGE) / Exame                                                | n - Copie - Epreuve                                             | de géographie                                                                  |                                                  |                                                   |                                                   |
|-------------------------------------------------------------------|----------------------------------------------------------------------|------------------------------------------------------------------|-----------------------------------------------------------------|--------------------------------------------------------------------------------|--------------------------------------------------|---------------------------------------------------|---------------------------------------------------|
| <ul> <li>Résumé</li> <li>Paramètre</li> <li>Fermer</li> </ul>     | S Contenu                                                            | It Inscription                                                   | III Placements                                                  | Coordination globale                                                           | L Correcteurs                                    | L Intervenants                                    | ↔ Mutualisation                                   |
| Cet onglet vous permet de gérer le                                | e: paramètres généraux                                               | et conditions d'accès                                            | de votre épreuve : hor                                          | aires, code de l'examen et termina                                             | ux autorisés.                                    |                                                   |                                                   |
| Code d'accès                                                      | E4HEX63X Réc                                                         | lamer un code d'a                                                | ccès                                                            |                                                                                |                                                  |                                                   |                                                   |
|                                                                   |                                                                      |                                                                  |                                                                 |                                                                                |                                                  |                                                   | Enregistrer                                       |
| Titre                                                             | Epreuve de géogra                                                    | phie                                                             |                                                                 |                                                                                |                                                  |                                                   |                                                   |
| Correction                                                        | Ne pas afficher la c                                                 | orrection                                                        |                                                                 |                                                                                |                                                  |                                                   | \$                                                |
| Archivé                                                           | Dui                                                                  |                                                                  |                                                                 |                                                                                |                                                  |                                                   | \$                                                |
| Date de début                                                     | 22/03/2019                                                           | 11:00                                                            |                                                                 |                                                                                |                                                  |                                                   |                                                   |
| Date de fin                                                       | 22/03/2019                                                           | 15:09                                                            |                                                                 |                                                                                |                                                  |                                                   |                                                   |
| Minutes additionnelles<br>pour les participants<br>disposant d'un | 10                                                                   |                                                                  |                                                                 |                                                                                |                                                  |                                                   |                                                   |
| Date de jury                                                      | Limiter le temps à                                                   | a partir du démarra                                              | ge de la compositio                                             | n                                                                              |                                                  |                                                   |                                                   |
|                                                                   | Cet examen est u                                                     | n test de configura                                              | ation.                                                          |                                                                                |                                                  |                                                   |                                                   |
| (                                                                 | Disposition aléato                                                   | ire des questions                                                | (ne s'applique pas p                                            | our les dossiers progressifs)                                                  |                                                  |                                                   |                                                   |
|                                                                   | Mélanger les prop                                                    | oositions des ques                                               | tions de l'épreuve.                                             |                                                                                |                                                  |                                                   |                                                   |
|                                                                   | Activer le système                                                   | ux autres interface<br>e anti-triche                             | s lors de l'examen.                                             |                                                                                |                                                  |                                                   |                                                   |
|                                                                   | Le système anti-trich<br>pein écran de son na<br>couplé avec des mes | e permet d'être av<br>avigateur et scrute<br>sures organisatione | rerti des comportem<br>les changements d<br>elles comme pour to | ents suspicieux lors de la cor<br>'onglet. Ce système n'est pas<br>out examen. | nposition de l'épreu<br>s infaillible car il dép | uve. Il force l'utilisate<br>end des différents n | ur à utiliser le mode<br>avigateurs, il doit être |
| Restriction IP                                                    | + Aiouter une plac                                                   | te d'adresse                                                     | + Aiouter une plag                                              | e d'adresse grâce à un profil d                                                | de filtrage                                      |                                                   |                                                   |
|                                                                   | Saisissez une plage o                                                | l'adresses au format                                             | CIDR (ex: 192.168.0.0/2                                         | (4)                                                                            |                                                  |                                                   |                                                   |
| Salles de l'épreuve                                               | + Aiouter des salle                                                  | es d'épreuves                                                    |                                                                 |                                                                                |                                                  |                                                   |                                                   |
|                                                                   | La déclaration de sall                                               | le est utile uniquemen                                           | t si l'épreuve doit gérer                                       | des numéros de places, des tiers-                                              | temps, des convocatio                            | ns, ou une coordination                           | locale ou inter-plateforme                        |
|                                                                   | Aucune salle n'a été rése                                            | ervée locale nent                                                |                                                                 |                                                                                |                                                  |                                                   |                                                   |
|                                                                   |                                                                      |                                                                  |                                                                 |                                                                                |                                                  |                                                   |                                                   |
| Aiouter des sall                                                  | es d'épreuve                                                         | es                                                               |                                                                 |                                                                                |                                                  |                                                   |                                                   |
| ,                                                                 |                                                                      |                                                                  |                                                                 |                                                                                |                                                  |                                                   |                                                   |
| Salles d'épreuves                                                 | disponibles                                                          |                                                                  |                                                                 | Salles d'épreuv                                                                | ves ajoutées à                                   | a l'examen                                        |                                                   |
| Rechercher une sa                                                 | lle                                                                  |                                                                  |                                                                 | Aucune salle aj                                                                | outée dans ceti                                  | e épreuve                                         |                                                   |
| Salle Jean Mermo                                                  | z (40 ᆂ)                                                             |                                                                  | +                                                               |                                                                                |                                                  |                                                   |                                                   |
| Salle Jules Vernes                                                | <b>(44 上) Q</b> – Adap                                               | oté au tiers-temp                                                | s <b>+</b>                                                      |                                                                                |                                                  |                                                   |                                                   |
| Salle Marie Curie                                                 | (40 上)                                                               |                                                                  | Ŧ                                                               |                                                                                |                                                  |                                                   |                                                   |
|                                                                   |                                                                      |                                                                  |                                                                 |                                                                                |                                                  |                                                   | Fermer                                            |
| Archi                                                             | ivé Oui                                                              |                                                                  |                                                                 |                                                                                |                                                  |                                                   |                                                   |
| Archi                                                             |                                                                      |                                                                  |                                                                 |                                                                                |                                                  |                                                   |                                                   |
| 7.01                                                              | Ju                                                                   |                                                                  |                                                                 |                                                                                |                                                  |                                                   |                                                   |

| Ajouter des salles d'épreu                                                                                                    | Ives                                                                                                    |                                                                                                    |        |  |
|----------------------------------------------------------------------------------------------------|----------------------------------------------------------------------------------------------------|----------------------------------------------------------------------------------------------------|--------|--|
| Salles d'épreuves disponible                                                                                                  | S                                                                                                    | Salles d'épreuves ajoutées à l'examen                                                                                       |        |  |
| Rechercher une salle                                                                                                    |                                                                                                    | Aucune salle ajoutée dans cette épreuve                                                                                     |        |  |
| Salle Jean Mermoz (40 1)<br>Salle Jules Vernes (44 1) Q -<br>Salle Marie Curie (40 1)<br>Saisir le ne<br>salle rech           | dapté au tiers-temps +<br>+<br>+<br>om de la<br>herchée                                                                                                    |                                                                                                    | Fermer |  |
| Archivé Oui                                                                                                    |                                                                                                    |                                                                                                    |        |  |
| Ajouter des salles d'épre<br>Salles d'épreuves disponible<br>René Barjavel<br>Aucune salle ne correspond au<br>En créer une ? | ritère de recherche.<br>Si pas de<br>correspondance                                                                                                    | Salles d'épreuves ajoutées à l'examen Aucune salle ajoutée dans cette épreuve                                               |        |  |
|                                                                                                    | Ajouter des salles d'épreuves<br>Salles d'épreuves disponibles<br>René Barjavel<br>Créer une salle d'épreuve<br>Titre<br>René Barjavel<br>Localisation<br>Bât. B. Niveau 2<br>Capacité de la salle<br>35<br>Q Adapté aux tiers-temps<br>Enregistrer et ajout | Salles d'épreuves ajoutées à l'examen Aucune salle ajoutée dans cette épreuve Saisir les informations et Enregistrer Fermer | nt     |  |

| Rechercher une salle  Rechercher une salle  René Barjavel (35 1) – Adapté au tiers-temps  Capacité diservée : 35 personnes (dont 35 tiers-temps)  Actinion, la capacité dise salles est inférieure au nombre d'inscrite à  Camerin (65)  Capacité diservée : 35 personnes (dont 35 tiers-temps)  Actinion, la capacité dise salles est inférieure au nombre d'inscrite à  Camerin (65)  Restieure (40 1)  Restieure (40 1)  Restieure (40                                                   | lles d'épreuves disp                                                                                                    | onibles                                                                                                    |                                                                                                    | 5                                                                                                    | alles d'épreuves aj                    | outées à l'examen                      |                    |
|----------------------------------------------------------------------------------------------------|----------------------------------------------------------------------------------------------------|----------------------------------------------------------------------------------------------------|----------------------------------------------------------------------------------------------------|----------------------------------------------------------------------------------------------------|----------------------------------------|----------------------------------------|--------------------|
| Salle Jean Merroz (40 L)<br>Salle Jues Vernes (44 L) Q - Adapté au tiers-temps<br>Salle Jues Vernes (44 L) Q - Adapté au tiers-temps<br>Salle Marie Curie (40 L)<br>Salle Marie Curie (40 L)<br>Salle Marie Marie Curie (40 L)<br>Salle Marie Marie Salle Marie Marie Mar | Rechercher une salle                                                                                                    |                                                                                                    |                                                                                                    |                                                                                                    | René Barjavel (35 よ)                   | – Adapté au tiers-temps                |                    |
| Comparing de la dela de la dela de la dela de la dela de                                                                                                    | Salle Jean Mermoz (40 ,                                                                                                    | 1)                                                                                                    |                                                                                                    | <b>—</b>                                                                                                    | enecité réconsée : 25 norm             | onnes (dant 25 tiere tonne)            |                    |
|                                                                                                    | Sallo, Julos Vorpos (44                                                                                                    |                                                                                                    | tomana                                                                                                    |                                                                                                    | Attention, la capacité des             | s salles est inférieure au nombre d'ir | nscrits à          |
| Salie Marie Curie (40 1)                                                                                                    | Salle Jules Verries (44                                                                                                    | ►) ▼ - Adapte au tiers-                                                                                                    | temps                                                                                                    |                                                                                                    | examen (66)                            |                                        |                    |
| Atchivé       Out         If / prouved d'exhaution / sessions d'épreuves (0/6) / Exame - Copie - Epreuve de plogue vie       Intervent de viet autoint (0/6) / Exame - Copie - Epreuve de plogue vie         If / prouves d'exhaution / sessions d'épreuves (0/6) / Exame - Copie - Epreuve de plogue vie       Intervent (0/6) / Exame - Copie - Epreuve de plogue vie         If / prouves d'exhaution / sessions d'épreuves (0/6) / Exame - Copie - Epreuve de plogue vie       Intervent (0/6) / Exame - Copie - Epreuve de plogue vie         If construite / formation / sessions d'épreuves (0/6) / Exame - Copie - Epreuve de plogue vie       Intervent (0/6) / Exame - Copie - Epreuve de plogue vie         If construite / formation / sessions d'épreuves (0/6) / Exame - Copie - Epreuve de plogue vie / Exame - Copie - Epreuve de plogue vie / Exame - Copie - Epreuve de plogue vie / Exame - Copie - Epreuve de plogue vie / Exame - Copie - Epreuve de plogue vie / Exame - Copie - Epreuve de plogue vie / Exame - Copie - Epreuve de plogue vie / Exame - Copie - Epreuve de plogue vie / Exame - Copie - Epreuve de plogue vie / Exame - Copie - Epreuve de plogue vie / Exame - Exame - E                                                                                                    | Salle Marie Curie (40 上                                                                                                    | )                                                                                                    |                                                                                                    | +                                                                                                    |                                        |                                        |                    |
| Archivie       Cul         III / Epreuveed d'abulation / Sessions d'épreuvee (GE) / Examin - Copie - Epreuve de glogue intermente de glogue intermente de                                                                                                    |                                                                                                    |                                                                                                    |                                                                                                    |                                                                                                    |                                        |                                        |                    |
| Archive       Out         III / Epreuves d'evaluation / Sessions d'épreuves (GB) / Examen - Copie - Epreuve de géogra Ne       Image: Copie - Epreuve de géogra Ne         III / Epreuves d'evaluation / Sessions d'épreuves (GB) / Examen - Copie - Epreuve de géogra Ne       Image: Copie - Epreuve de géogra Ne         Image: Copie - Epreuve de géogra participation       Image: Participation       Image: Copie - Epreuve de géogra Ne         Image: Copie - Epreuve de géographie       Image: Comerciente       Emigrator         Trice       Epreuve de géographie       Image: Comerciente       Image: Comerciente         Image: Comerciente       Ne pass afficitur la comerciente       Image: Comerciente       Image: Comerciente         Image: Comerciente       Image: Comerciente       Image: Comerciente       Image: Comerciente       Image: Comerciente         Image: Comerciente       Image: Comerciente       Image: Come                                                                                                    |                                                                                                    |                                                                                                    |                                                                                                    |                                                                                                    |                                        |                                        | Fern               |
| Eventer     Our      Eventer     Our      Eventer     Our      Eventer     Our      Eventer     Our      Eventer     Our      Our                                                           | Archivá                                                                                                    | Oui                                                                                                    |                                                                                                    |                                                                                                    |                                        |                                        |                    |
| Iff / Epreuves d'veluation / Sestions d'épreuves (REF / Examen - Cople - Epreuve de géogra Me         Image: Sestions d'épreuves (REF / Examen - Cople - Epreuve de géogra Me         Image: Sestions d'épreuves (REF / Examen - Cople - Epreuve de géogra Me         Image: Sestions d'épreuves (REF / Examen - Cople - Epreuve de géogra Me         Image: Sestions d'épreuves (REF / Examen - Cople - Epreuve de géogra Me         Image: Sestions d'épreuves (REF / Examen - Cople - Epreuve de géogra Me         Image: Sestions d'épreuves (REF / Examen - Cople - Epreuve de géogra Me         Image: Sestions d'épreuves (REF / Examen - Cople - Epreuve de géogra Me         Image: Sestions d'épreuve (REF / Examen - Cople - Epreuve de géogra Me         Image: Sestions d'épreuve (REF / Examen - Cople - Epreuve de géogra Me         Image: Sestions d'épreuve (REF / Examen - Cople - Epreuve de géogra Me         Image: Sestions d'épreuve (REF / Examen - Cople - Epreuve de géogra Me         Image: Sestions d'épreuve (REF / Examen - Cople - Epreuve de géogra Me         Image: Sestions d'épreuve (REF / Examen - Cople - Epreuve de géogra Me         Image: Sestions d'épreuve (REF / Examen - Cople - Epreuve de géogra Me         Image: Sestions d'épreuve (REF / Examen - Cople - Epreuve de géogra Me         Image: Sestions d'épreuve (REF / Examen - Cople - Examen - Examen - Examen - Examen - Examen - Examen - Examen - Examen - Examen - Examen - Examen - Examen - Examen - Examen - Examen - Examen - Examen - Examen - Examen - Examen - Examen - Examen - Examen - Examen - Examen - Examen - Examen - Examen - Exa                                                                                                    | Archive                                                                                                    | Uu                                                                                                    |                                                                                                    |                                                                                                    |                                        |                                        |                    |
| Iff / Epreuves d'évaluation / Sessions d'épreuves (GE) / Examen - Cople - Epreuve de géogra Me         Iff desume       If examines       Contenu II Inscription       Iff Blacements       Concertation globale       L Correcteurs       L Intervenants                                                                                                    |                                                                                                    |                                                                                                    |                                                                                                    |                                                                                                    |                                        |                                        |                    |
| III / Epreuves d'Avaluation / Sessions d'épreuves (GE) / Examen - Copie - Epreuve de glographie  O Résumé Paramètres O Contenu II Inscription III Placements O Correction O Energe O Cet orgier tous permet de glorer les parentières glodeaux et conditions d'actols de votre épreuve : touties, code d'acanes et terminaux autoritats. Code d'acades Recteurs Rections Rections Rections D Energe  O Cet conjet rous permet de glorer les parentières glodeaux et conditions d'acades de votre épreuve : touties, code d'acamen et terminaux autoritats. Code d'acades Recteurs Rections Rections Rections Rections Rections Rections P + Ajouter une plage d'adresse de la composition d'acades de votre épreuve. Comparent de glorer les preuves de glographie Correction Rections Rections                                                   |                                                                                                    |                                                                                                    |                                                                                                    |                                                                                                    |                                        |                                        |                    |
| O Résumé Contracteurs L'Inscription III Placements Contraction globale L'Correcteurs L'Intervenants Mutualisation   O remain Cot orget vous permet de glore les parmières gloréaux et conditions d'accèle de vote épreuxe : toraises, code of leacene   Code d'accèle Cettorage vous permet de glore les parmières gloréaux et conditions d'accèle de vote épreuxe : toraises, code of leacene   Code d'accèle Cettorage vous permet de glorgaphile   Correction Ne pas afficher la correction   Partie de détet 22/03/2019   Date de détet 22/03/2019   110 20/03/2019   Date de détet 10   O reacteur et unité les propositions de la composition   aménagement d'épreuve Limiter le temps à partir du démarage de la composition   Date de de jury                                                                                                    | Epreuves d'évaluatio                                                                                                    | n / Sessions d'épreuves (IGB                                                                                                    | E) / Examen -                                                                                                    | Copie - Epreuve de géo                                                                                                    | gra <mark>,</mark> hie                 |                                        |                    |
| Contraction Contraction Contr                                                   |                                                                                                    | tran El Contonu It Ir                                                                                                    | neoriation II                                                                                                    |                                                                                                    |                                        | atoura 🚺 Intonionanta 🛛 🕁 Mutualiaat   | tion               |
| Consistence     Code d'accès     Eventation     Code d'accès     Eventation     Code d'accès     Eventation     Restriction IP     + Apotter des glassifiest au forterises     Code d'accès     Eventation     Restriction IP     + Apotter des alles d'épreuve     Prover des des des comparations des des comparations des des comparations     Restriction IP     + Apotter des alles d'épreuve     Prover des des des comparations des comparations des planes, des tens-temps, des connections, ou une sociedation locate ou inter-platetement                                                                                                    | C Resume                                                                                                    | tres Contenu 11 Ir                                                                                                    | nscription :                                                                                                    | Placements UP C                                                                                                    | bordination globale                    | cteurs                                 | tion               |
| Code dracelas Extrexional   Code dracelas Extrexional   Restriction IP H Aduter une plage drateresse   H Aduter une plage drateresse H Aduter une plage drateresse   F Aduter une plage drateresse F Aduter une plage drateresse   F Aduter une plage drateresse F Aduter une plage drateresse                                                                                                    | () Formor                                                                                                    |                                                                                                    |                                                                                                    |                                                                                                    |                                        |                                        |                    |
| Code d'acoès       Existant       Rédumer un codé d'acoès         Intre       Errequerte       Errequerte         Titre       Epreuve de géographie       Intreguerte         Correction       Ne pas afficher la correction       0         Archivé       Out       0         Date de début       22/03/2019       11:00         Date de début       22/03/2019       15:09         Minuées additionelles<br>pour les participants<br>dispoant d'un<br>aménagement d'épreuve       10       Inter le temps à partir du démarrage de la composition         Date de jury       Cet examen est un test de configuration.       Disposition alédatoire des questions (ne s'applique pas pour les dos lers progressifs)       Ménagore les propositions des questions de l'épreuve.         Bioquie l'accès aux autres interfaces lors de l'examen.       Active le système anti-friche<br>Des partiene anti-friche<br>Des partiene anti-friche<br>Des partiene anti-friche<br>Des partienes d'épreuve.       If one al'utilisateur à utiliser le mode<br>pien d'aren d'e son navigateur et sont les compositiones de l'opreuve.         Restriction III       + Ajouter une plage d'adresse urbice a true anderes       P alouter une plage d'adresse urbice à un profil de fitrage         Question de la composition de son sugrateur et sonte les compositiones de la composition de la consociatione, ou une coordination locale ou inter-platatome         Restriction III       + Ajouter une plage d'adresse urbice à un profil de fitrage                                                                                                    | Orenner                                                                                                    |                                                                                                    |                                                                                                    |                                                                                                    |                                        |                                        |                    |
| Code d'accès       Rédismer un code d'accès         Enragistrat         Titre       Epreuve de géographie         Correction       Ne pas afficher la correction       e         Archivé       Out       e         Date de début       22/03/2019       11:00       e         Date de début       22/03/2019       15:09       e         Minutes additionnelles<br>pour les participants<br>aménagement d'épreuve       10       e         Date de fin       22/03/2019       15:09       e         Minutes additionnelles<br>pour les participants<br>aménagement d'épreuve       10       e         Date de fin       22/03/2019       15:09       e         Date de juny       Image additionnelles<br>pour les participants       10       e         Date de juny       Image additionnelles<br>pour les daux autres interfaces lors de la composition       e       e       e         Disposition alàstoire des questions de l'épreuve.       Bioquer l'accès aux autres interfaces lors de l'épreuve.       Bioquer l'accès aux autres interfaces lors de l'épreuve.       e       e       e         Bioquer l'accès aux autres interfaces lors de l'épreuve.       Bioquer l'accès aux autres interfaces come pour tou get. Ce ysteme n'et pas infailible car il dépend des différents navigateurs, il doit étre<br>coupé avec des meures organalistourint out get. Ce ysteme n'et pas infailible car                                                                                                    | Cet onalet vous permet de gén                                                                                                    | er les paramètres généraux et cond                                                                                                    | ditions d'accès de t                                                                                                    | votre épreuve : horaires, co                                                                                                    | le de l'examen et terminaux autorisés. |                                        |                    |
| Image: The second second se                                                                                 | Cet onglet vous permet de gére                                                                                                    | er les paramètres généraux et cond                                                                                                    | ditions d'accès de                                                                                                    | votre épreuve : horaires, co                                                                                                    | le de l'examen et terminaux autorisés. |                                        |                    |
| Titre       Epreuve de géographie         Correction       Ne pas afficher la correction       e         Archivé       Out       e         Date de débutt       22/03/2019       11:00         Date de débutt       22/03/2019       15:09         Minuel sadditionnelles<br>pour les participants<br>disposant d'un<br>aménagement d'épreuve       10                                                                                                    | Code d'accès                                                                                                    | er les paramètres généraux et cond                                                                                                    | ditions d'accès de<br>un code d'accè                                                                                                    | votre épreuve : horaires, co                                                                                                    | ie de l'examen et terminaux autorisés. |                                        |                    |
| Three       Epreuve de geographie         Correction       Ne pas afficher la correction         Archivé       Oul         Out       +         Date de début       22/03/2019         Date de début       22/03/2019         Date de début       22/03/2019         Date de début       22/03/2019         Date de fin       22/03/2019         Date de fin       22/03/2019         10       -         Date de jury       -         Limiter le temps à partir du démarage de la composition       -         Date de jury       -         Ote de jury       -         Ote de jury       -         Ote de jury       -         Ote de jury       -         Ote de jury       -         Ote de jury       -         Ote de jury       -         Ote de jury       -         Ote soltion aléatoire des questions de l'épreuve.         Bioquer l'accès aux autres interfaces lors de l'épreuve.         De hé crant des southe es de hergements d'dere avent les compostion de l'épreuve.         De hé crant des southe es de transents or optic - optic système anti-triche         Le système anti-triche       -         Le système anti-triche </th <th>Cet onglet vous permet de gén<br/>Code d'accès</th> <th>er les paramètres généraux et cond<br/>E4HEX83X Réclamer</th> <th>ditions d'accès de v<br/>un code d'accè</th> <th>votre épreuve : horaires, co</th> <th>le de l'examen et terminaux autorisés.</th> <th>Free</th> <th>edistrer</th>                                                                                                    | Cet onglet vous permet de gén<br>Code d'accès                                                                                                    | er les paramètres généraux et cond<br>E4HEX83X Réclamer                                                                                                    | ditions d'accès de v<br>un code d'accè                                                                                                    | votre épreuve : horaires, co                                                                                                    | le de l'examen et terminaux autorisés. | Free                                   | edistrer           |
| Correction       Ne pass afficher la correction       \$         Archivé       Oul       \$         Date de début       22/03/2019       11:00       \$         Date de début       22/03/2019       15:09       \$         Minutes additionnelles<br>pour les participants<br>isposant d'un       10       \$         Date de jury                                                                                                    | Cet onglet vous permet de gén<br>Code d'accès                                                                                                    | ar les paramètres généraux et cond                                                                                                    | ditions d'accès de l<br>un code d'accè                                                                                                    | votre épreuve : horaires, co                                                                                                    | le de l'examen et terminaux autorisés. | Enre                                   | egistrer           |
| Archivé       Oul       • • • • • • • • • • • • • • • • • • •                                                                                                    | Cet onglet vous permet de gén<br>Code d'accès                                                                                                    | ar les paramètres généraux et cond<br>64HEXXX Réclamer<br>Epreuve de géographie                                                                                                    | ditions d'accès de<br>un code d'accè                                                                                                    | votre épreuve : horaires, co                                                                                                    | e de l'examen et terminaux autorisés.  | Enre                                   | əgistrər           |
| Date de début       22/03/2019       11:00         Date de fin       22/03/2019       15:09         Minutes additionnelles<br>disposant d'un<br>aménagement d'épreuve       10         Date de Jury       Imiter le temps à partir du démarrage de la composition         Date de Jury       Cet exame nest un test de configuration.         Disposition aléatoire des questions (ne s'applique pas pour les dos iers progressifs)       Mélanger les propositions des questions de l'épreuve.         Bloquer l'accès aux autres interfaces lors de l'examen.       Activer le système anti-triche<br>Le système anti-triche<br>pien ácran de son navigateur et scrute les changements d'onglet. Ce<br>pien ácran de son navigateur et scrute les changements d'onglet. Ce<br>pien ácran de son navigateur et scrute les changements d'onglet. Ce<br>pien ácran de son navigateur et scrute les changements d'onglet. Ce<br>pien ácran de son navigateur et scrute les changements d'onglet. Ce<br>pien ácran de son navigateur et scrute les changements d'onglet. Ce<br>pien ácran de son navigateur et scrute les changements d'onglet. Ce<br>pien ácran de son navigateur et scrute les changements d'onglet. Ce<br>pien ácran de son navigateur et scrute les changements d'onglet. Ce<br>pien ácran de son navigateurs, II doit être<br>couplé avec des mesures organisationelles comme pour tout examen.         Restriction IP       + Ajouter une plage d'adresses + Ajouter une plage d'adresses grâce à un profil de filtrage         © Batissez une plage d'adresses au format CIDR (ex: 192.188.00/24)       © La ádeiaration de salle d'épreuves         Salles de l'épreuve       • Ajouter des salles d'épreuves<br>(épreuve partagéle)       La ádearation                                                                                                    | Code d'accès Code d'accès Titre Correction                                                                                                    | er les paramètres généraux et cond<br>E4HEX83X Réclamer<br>Epreuve de géographie<br>Ne pas afficher la correction                                                                                                    | un code d'accès<br>un code d'accè                                                                                                    | votre épreuve : honaires, co                                                                                                    | e de l'examen et terminaux autorisés.  | Enre                                   | egistrer<br>¢      |
| Date de fin       22/03/2019       15:09         Minutes additionnelles<br>disposant d'un<br>aménagement d'épreuve       10         Date de fin       2/03/2019       15:09         Italiante additionnelles<br>disposant d'un<br>aménagement d'épreuve       10       10         Date de jury                                                                                                    | Code d'accès Code d'accès Titre Correction Archivé                                                                                                    | er les paramètres généraux et cond<br>E4HEXESX Réclamer<br>Epreuve de géographie<br>Ne pas afficher la correctio<br>Oul                                                                                                    | ditions d'accès de l<br>un code d'accè                                                                                                    | s                                                                                                    | e de l'examen et terminaux autorisés.  | Enre                                   | egistrer           |
| Date de fin       22/03/2019       15:09         Minutes additionnelles<br>pour les participants<br>disposant d'un<br>aménagement d'épreuve       10         Date de jury       Imilier le temps à partir du démarrage de la composition         Date de jury       Cet examen est un test de configuration.         Disposition aléatoire des questions (ne s'applique pas pour les dos iers progressifs)         Mélanger les propositions des questions de l'épreuve.         Bloquer l'accès aux autres interfaces lors de l'examen.         Activer le système anti-triche         Le système anti-triche         Le système anti-triche         Restriction IP       + Ajouter une plage d'adresse         + Ajouter une plage d'adresse       + Ajouter une plage d'adresse grâce à un profil de filtrage         Sailes de l'épreuve       + Ajouter des sailes d'épreuves         Quest d'actersses au format CIDR (ex: 192:168.0.024)                                                                                                    | Code d'accès Code d'accès Titre Correction Archivé Date de début                                                                                                    | Epreuve de géographie<br>Ne pas afficher la correctio<br>Oul                                                                                                    | ditions d'accès de l<br>un code d'accè<br>ion                                                                                                    | s                                                                                                    | e de l'examen et terminaux autorisés.  | Enre                                   | egistrer<br>¢      |
| Minutes additionnelles<br>pour les participants<br>disposant d'u       10         Image: Intermediation addition addition a                                                                                                    | Code d'accès<br>Code d'accès<br>Titre<br>Correction<br>Archivé<br>Date de début                                                                                                    | er les paramètres généraux et cond<br>E4HEXesx Réclamor<br>Epreuve de géographie<br>Ne pas afficher la correcti<br>Oui<br>22/03/2019                                                                                                    | ditions d'accès de l<br>un code d'accè<br>ion<br>11:00                                                                                                    | s                                                                                                    | e de l'examen et terminaux autorisés.  | Enre                                   | egistrer<br>¢<br>¢ |
| Imiter le temps à partir du démarrage de la composition         Date de jury         Cet examen est un test de configuration.         Disposition aléatoire des questions (ne s'applique pas pour les dos liers progressifs)         Mélanger les propositions des questions de l'épreuve.         Bloquer l'accès aux autres interfaces lors de l'examen.         Activer le système anti-triche         Le système anti-triche         Le système anti-triche         Le système anti-triche         Le système auti-triche         Le système auti-triche (se changements d'onglet. Ce ystème n'est pas infaillible car il dépend des différents navigateurs, il doit être couplé avec des mesures organisationelles comme pour tout examen.         Restriction IP       + Ajouter une plage d'adresses au format CIDR (sc: 192.188.0.024)                                                                                                    | Code d'accès<br>Code d'accès<br>Titre<br>Correction<br>Archivé<br>Date de début<br>Date de fin                                                                                                    | er les paramètres généraux et cond<br>E4HEX83X Réclamer<br>Epreuve de géographie<br>Ne pas afficher la correctio<br>Oul<br>22/03/2019<br>22/03/2019                                                                                                    | ditions d'accès de l<br>un code d'accè<br>ion<br>11:00<br>15:09                                                                                                    | s                                                                                                    | le de l'examen et terminaux autorisée. | Enre                                   | egistrer<br>¢      |
| Date de jury                                                                                                    | Correction<br>Correction<br>Archivé<br>Date de début<br>Date de fin<br>Minutes additionnelles<br>pour les participants<br>disposant d'un<br>aménagement d'épreuve                                                             | er les paramètres généraux et cond<br>E4HEXEXX Réclamer<br>Epreuve de géographie<br>Ne pas afficher la correctio<br>Oul<br>22/03/2019<br>22/03/2019<br>10                                                                                                    | ditions d'accès de l<br>un code d'accè<br>ion<br>11:00<br>15:09                                                                                                    | s                                                                                                    | le de l'examen et terminaux autorisés. |                                        | egistrer<br>¢      |
| Cet examen est un test de configuration. Disposition aléatoire des questions (ne s'applique pas pour les dos liers progressifs) Mélanger les propositions des questions de l'épreuve. Bloquer l'accès aux autres interfaces lors de l'examen. Activer le système anti-triche Le système anti-triche Le système anti-triche permet d'être averti des comportements suspic eux lors de la composition de l'épreuve. Il force l'utilisateur à utiliser le mode pieln écran de son navigateur et scrute les changements d'onglet. Ce système n'est pas infaillible car il dépend des différents navigateurs, il doit être couplé avec des mesures organisationelles comme pour tout examen. Restriction IP + Ajouter une plage d'adresse + Ajouter une plage d'adresse grâce à un profil de filtrage Gaislasez une plage d'adresse au format CIDR (ex: 192.168.0.0/24) Salles de l'épreuve + Ajouter des salles d'épreuves G La déclaration de salle est utile uniquement si l'épreuve doit gérer des numéros de places, des tiers-temps, des convocations, ou une coordination locale ou inter-plateforme (épreuve partagée)                                                                                                    | Cote orgiet vous permet de gén<br>Code d'accès<br>Titre<br>Correction<br>Archivé<br>Date de début<br>Date de fin<br>Minutes additionnelles<br>pour les participants<br>disposant d'un<br>aménagement d'épreuve                | ar les paramètres généraux et cond<br>E4HEX63X Réclamer<br>Epreuve de géographie<br>Ne pas afficher la correctio<br>Oul<br>22/03/2019<br>22/03/2019<br>10<br>Limiter le temps à partir                                                                                                    | ditions d'accès de l<br>un code d'accè<br>ion<br>11:00<br>15:09                                                                                                    | votre épreuve : horaires, co<br>s                                                                                                    | le de l'examen et terminaux autorisés. |                                        | egistrer<br>¢      |
| Cet extended en text de de ongeneration Disposition aléatoire des questions (ne s'applique pas pour les dos liers progressifs) Mélanger les propositions des questions de l'épreuve. Bloquer l'accès aux autres interfaces lors de l'examen. Activer le système anti-triche Le système anti-triche permet d'être averti des comportements suspic eux lors de la composition de l'épreuve. Il force l'utilisateur à utiliser le mode plein écran de son navigateur et scrute les changements d'onglet. Ce système n'est pas infaillible car il dépend des différents navigateurs, il doit être couplé avec des mesures organisationelles comme pour tout examen. Restriction IP + Ajouter une plage d'adresse + Ajouter une plage d'adresse grâce à un profil de filtrage Salles de l'épreuve + Ajouter des salles d'épreuves          Aduet des aules d'épreuve doit gérer des numéros de places, des tiers-temps, des convocations, ou une coordination locale ou inter-plateforme (épreuve partagée)                                                                                                    | Code d'accès<br>Code d'accès<br>Titre<br>Correction<br>Archivé<br>Date de début<br>Date de fin<br>Minutes additionnelles<br>pour les participants<br>disposant d'un<br>aménagement d'épreuve                                  | ar les paramètres généraux et cond<br>E4HEX63X Réclamer<br>Epreuve de géographie<br>Ne pas afficher la correctir<br>Oul<br>22/03/2019<br>22/03/2019<br>10<br>Limiter le temps à partir                                                                                                    | ditions d'accès de l<br>un code d'accè<br>lon<br>11:00<br>15:09                                                                                                    | s s s s s s s s s s s s s s s s s s s                                                                                                    | le de l'examen et terminaux autorisés. |                                        | egistrer<br>¢      |
| Cispustion areacine des questions (in 5 apprique pas pour les dosieles progressies) Mélanger les propositions des questions de l'épreuve. Bioquer l'accès aux autres interfaces lors de l'examen. Activer le système anti-triche Le système anti-triche permet d'être averti des comportements suspic eux lors de la composition de l'épreuve. Il force l'utilisateur à utiliser le mode plein écran de son navigateur et scrute les changements d'onglet. Ce système n'est pas infaillible car il dépend des différents navigateurs, il doit être couplé avec des mesures organisationelles comme pour tout examen. Restriction IP + Ajouter une plage d'adresse + Ajouter une plage d'adresse grâce à un profil de filtrage Salles de l'épreuve + Ajouter des salles d'épreuves                                                                                                    | Code d'accès<br>Code d'accès<br>Titre<br>Correction<br>Archivé<br>Date de début<br>Date de début<br>Date de fin<br>Minutes additionelles<br>pour les participants<br>disposant d'un<br>aménagement d'épreuve                  | ar les paramètres généraux et cond<br>E4HEX63X Réclamer<br>Epreuve de géographie<br>Ne pas afficher la correctir<br>Oul<br>22/03/2019<br>22/03/2019<br>10<br>Limiter le temps à partir<br>Cet examen est un tent                                                                                                    | ditions d'accès de 1<br>un code d'accè<br>lon<br>11:00<br>15:09<br>du démarrage o<br>de configuration                                                                                                    | votre épreuve : horaires, co                                                                                                    | le de l'examen et terminaux autorisés. |                                        | egistrer<br>¢      |
| Metanger les propositions des questions de l'épreuve. Bloquer l'accès aux autres interfaces lors de l'examen. Activer le système anti-triche Le système anti-triche permet d'être averti des comportements suspic eux lors de la composition de l'épreuve. Il force l'utilisateur à utiliser le mode plein écran de son navigateur et scrute les changements d'onglet. Ce système n'est pas infaillible car il dépend des différents navigateurs, il doit être couplé avec des mesures organisationelles comme pour tout examen. Restriction IP + Ajouter une plage d'adresse + Ajouter une plage d'adresse grâce à un profil de filtrage Sailes de l'épreuve + Ajouter des salles d'épreuves                                                                                                    | Code d'accès<br>Code d'accès<br>Titre<br>Correction<br>Archivé<br>Date de début<br>Date de fin<br>Minutes additionnelles<br>pour les participants<br>disposant d'un<br>aménagement d'épreuve                                  | ar les paramètres généraux et cond<br>E4HEX63X Réclamer<br>Epreuve de géographie<br>Ne pas afficher la correcti<br>Oul<br>22/03/2019<br>22/03/2019<br>10<br>Limiter le temps à partir<br>Cet examen est un test of<br>Disponition d'étation de                                                                                                    | ditions d'accès de l<br>un code d'accè<br>lon<br>11:00<br>15:09<br>du démarrage o<br>de configuration                                                                                                    | votre épreuve : horaires, co                                                                                                    | doe liere processife)                  |                                        | egistrer<br>¢      |
| Bioquer l'acces aux aures interfaces iors de l'examen. Activer le système anti-triche Le système anti-triche Le système anti-triche permet d'être averti des comportements suspic eux lors de la composition de l'épreuve. Il force l'utilisateur à utiliser le mode plein écran de son navigateur et scrute les changements d'onglet. Ce système n'est pas infaillible car il dépend des différents navigateurs, il doit être couplé avec des mesures organisationelles comme pour tout examen. Restriction IP + Ajouter une plage d'adresse + Ajouter une plage d'adresse grâce à un profil de filtrage Sailes de l'épreuve + Ajouter des salles d'épreuves • La déclaration de salle est utile uniquement si l'épreuve doit gérer des numéros de places, des tiers-temps, des convocations, ou une coordination locale ou inter-plateforme (épreuve partagée)                                                                                                    | Code d'accès<br>Code d'accès<br>Titre<br>Correction<br>Archivé<br>Date de début<br>Date de fin<br>Minutes additionnelles<br>pour les participants<br>disposant d'un<br>aménagement d'épreuve                                  | ar les paramètres généraux et cond  E4HEX63X Réclamer  Epreuve de géographie Ne pas afficher la correcti Oul 22/03/2019 22/03/2019 10  Limiter le temps à partir Cet examen est un test of Disposition aléatoire des Mélaece la correcte                                                                                                    | ditions d'accès de l<br>un code d'accè<br>ion<br>11:00<br>15:09<br>du démarrage d<br>de configuration<br>s questions (ne :                                                                                                    | votre épreuve : horaires, co                                                                                                    | dos liers progressifs)                 |                                        | egistrer<br>¢      |
| <ul> <li>Activer le système anti-triche</li> <li>Le système anti-triche permet d'être averti des comportements suspiceux lors de la composition de l'épreuve. Il force l'utilisateur à utiliser le mode plein écran de son navigateur et scrute les changements d'ongiet. Ce ystème n'est pas infaillible car il dépend des différents navigateurs, il doit être couplé avec des mesures organisationelles comme pour tout examen.</li> <li>Restriction IP + Ajouter une plage d'adresse + Ajouter une plage d'adresse grâce à un profil de filtrage</li> <li>Salies de l'épreuve + Ajouter des salles d'épreuves</li> <li>Ajouter des salles d'épreuve doit gérer des numéros de places, des tiers-temps, des convocations, ou une coordination locale ou inter-plateforme (épreuve partagée)</li> </ul>                                                                                                    | Code d'accès<br>Code d'accès<br>Titre<br>Correction<br>Archivé<br>Date de début<br>Date de fin<br>Minutes additionnelles<br>pour les participants<br>disposant d'un<br>aménagement d'épreuve                                  | ar les paramètres généraux et cond<br>E4HEX63X Réclamer<br>Epreuve de géographie<br>Ne pas afficher la correcti<br>Oul<br>22/03/2019<br>22/03/2019<br>10<br>Limiter le temps à partir<br>Cet examen est un test de<br>Disposition aléatoire des<br>Mélanger les propositior                                                                                                    | ditions d'accès de l<br>un code d'accè<br>ion<br>11:00<br>15:09<br>du démarrage d<br>de configuration<br>s questions (ne s<br>ns des question                                                                                                    | de la composition  s de l'épreuve.                                                                                                    | dos liers progressifs)                 |                                        | egistrer<br>¢      |
| Restriction IP       + Ajouter une plage d'adresse       + Ajouter une plage d'adresse       grâce à un profil de filtrage         G Salsissez une plage d'adresses au format CIDR (ex: 192.168.0.0/24)       -       -       -         Salles de l'épreuve       + Ajouter des salles d'épreuves       -       -         G La déclaration de salle est utile uniquement si l'épreuve doit gérer des numéros de places, des tiers-temps, des convocations, ou une coordination locale ou inter-plateforme (épreuve partagée)       -                                                                                                    | Code d'accès<br>Code d'accès<br>Titre<br>Correction<br>Archivé<br>Date de début<br>Date de fin<br>Minutes additionnelles<br>pour les participants<br>disposant d'un<br>aménagement d'épreuve                                  | ar les paramètres généraux et cond  E4HEX63X Réclamer  Epreuve de géographie Ne pas afficher la correcti Oul 22/03/2019 22/03/2019 10  Limiter le temps à partir Cet examen est un test o Disposition aléatoire des Mélanger les propositior Bioquer l'accès aux auto                                                                                                    | ditions d'accès de l<br>un code d'accè<br>ion<br>11:00<br>15:09<br>du démarrage d<br>de configuration<br>s questions (ne s<br>ns des question<br>res interfaces lo                                                                                             | de la composition                                                                                                    | dos liers progressifs)                 |                                        | egistrer<br>¢      |
| Salles de l'épreuve     Ajouter des salles d'épreuves     Guadedaration de salle set utile uniquement si l'épreuve doit gérer des numéros de places, des tiers-temps, des convocations, ou une coordination locale ou inter-plateforme (épreuve partagée)                                                                                                    | Cote d'accès<br>Code d'accès<br>Titre<br>Correction<br>Archivé<br>Date de début<br>Date de fin<br>Minutes additionnelles<br>pour les participants<br>disposant d'un<br>aménagement d'épreuve                                  | ar les paramètres généraux et cond  E4HEX63X Réclamer  Epreuve de géographie Ne pas afficher la correctil Oul 22/03/2019 22/03/2019 10  Limiter le temps à partir Cet examen est un test o Disposition aléatoire des Mélanger les propositior Bioquer l'accès aux autr Le système anti-triche pem plein écran de son navigate couplé avec des mesures o                                       | ditions d'accès de l<br>un code d'accè<br>ion<br>11:00<br>15:09<br>du démarrage d<br>de configuration<br>s questions (ne e<br>ns des questions<br>res interfaces lo<br>tricter d'être avertit<br>aur et scrute les<br>organisationelles                        | de la composition  . s'applique pas pour les s de l'épreuve. rs de l'épreuve. rs de l'examen. des comportements st changements d'onglet comme pour tout exal                                                                                                    | dos liers progressifs)                 | Enre                                   | egistrer<br>¢<br>¢ |
| Salles de l'épreuve + Ajouter des salles d'épreuves  Ajouter des salles d'épreuves  Ajouter des salles d'épreuves  Ajouter des salles d'épreuve doit gérer des numéron de places, des tiers-temps, des convocations, ou une coordination locale ou inter-plateforme (épreuve partagée)                                                                                                    | Cote d'accès<br>Code d'accès<br>Titre<br>Correction<br>Archivé<br>Date de début<br>Date de début<br>Date de fin<br>Minutes additionnelles<br>pour les participants<br>disposant d'un<br>aménagement d'épreuve<br>Date de jury | ar les paramètres généraux et cond  E4HEX63X Réclamer  Epreuve de géographie Ne pas afficher la correctil Oul 22/03/2019 22/03/2019 10  Limiter le temps à partir Cet examen est un test o Disposition aléatoire des Mélanger les propositior Bioquer l'accès aux autr Activer le système anti-t- Le système anti-triche perm plein écran de son navigate couplé avec des mesures o           | ditions d'accès de l<br>un code d'accè<br>ion<br>11:00<br>15:09<br>du démarrage d<br>de configuration<br>s questions (ne i<br>ns des question<br>res interfaces lo<br>tricter d'être averti<br>eur et scrute les<br>organisationelles                          | de la composition                                                                                                    | dos liers progressifs)                 | Enre                                   | egistrer<br>¢<br>¢ |
| Salles de l'épreuve<br>Ajouter des salles d'épreuves<br>Ca déclaration de salle est utile uniquement si l'épreuve doit gérer des numéros de places, des tiers-temps, des convocations, ou une coordination locale ou inter-plateforme<br>(épreuve partagée)                                                                                                    | Core d'accès<br>Code d'accès<br>Titre<br>Correction<br>Archivé<br>Date de début<br>Date de fin<br>Minutes additionnelles<br>pour les participants<br>disposant d'un<br>aménagement d'épreuve<br>Date de jury                  | ar les paramètres généraux et cond  E4HExeax  Réclamer  Epreuve de géographie  Ne pas afficher la correcti Oui  22/03/2019  22/03/2019  10  Cet examen est un test o Disposition aléatoire des Mélanger les propositior Bloquer l'accès aux autr Activer le système anti-triche perm plein écran de son navigate couplé avec des mesures o  + Ajouter une plage d'adress                      | ditions d'accès de l<br>un code d'accè<br>lon<br>11:00<br>15:09<br>de configuration<br>s questions (ne s<br>ns des questions<br>res interfaces lo<br>triche<br>met d'être averti<br>sur et scrute les<br>organisationelles<br>dresse + A                       | de la composition                                                                                                    | le de l'examen et terminaux autorisés. | Enre                                   | egistrer           |
| -                                                                                                    | Cote d'accès<br>Code d'accès<br>Titre<br>Correction<br>Archivé<br>Date de début<br>Date de fin<br>Minutes additionnelles<br>pour les participants<br>disposant d'un<br>aménagement d'épreuve<br>Date de jury                  | ar les paramètres généraux et cond  E4HEXEAX Réclamer  Epreuve de géographie Ne pas afficher la correcti Oui 22/03/2019 22/03/2019 10  Limiter le temps à partir Cet examen est un test o Disposition aléatoire des Mélanger les propositior Bloquer l'accès aux autr Activer le système anti-triche perm plein écran de son navigate couplé avec des mesures o  + Ajouter une plage d'adress | ditions d'accès de l<br>un code d'accè<br>ion<br>11:00<br>15:09<br>de configuration<br>s questions (ne s<br>ns des questions<br>res interfaces lo<br>triche<br>met d'être averti<br>sur et scrute les<br>organisationelles<br>dresse + 4<br>ses au format CIDF | by the example of the example of the | le de l'examen et terminaux autorisés. | Enre                                   | egistrer<br>¢<br>¢ |

#### 4 – Placement des étudiants dans les salles

Il est possible de placer aléatoirement les étudiants dans 1 ou plusieurs salles définies pour l'examen. Dans l'exemple ci-dessous, 66 étudiants sont à placer, dans 2 salles qui contiennent, en cumulé, 79 places.

| Nombre d'ins<br>Nombre de p<br>Nombre d'ins<br>Nombre d'ins | scrits localement<br>laces réservées dans<br>scrits placés<br>scrits non placés                                                                                                    | i les salles                                                                                                    | ee (dont 4 tiers-temps)<br>79 0<br>60                                                                                                    | <ul><li>Étudian</li><li>Étudiants in</li></ul> | ts inscrits<br>scrits non placé                                                                                                    | S                                                                             |
|-------------------------------------------------------------|----------------------------------------------------------------------------------------------------|----------------------------------------------------------------------------------------------------|----------------------------------------------------------------------------------------------------|------------------------------------------------|----------------------------------------------------------------------------------------------------|-------------------------------------------------------------------------------|
| Gestion                                                     | des salles                                                                                                    |                                                                                                    |                                                                                                    |                                                |                                                                                                    |                                                                               |
| Pour une boi                                                | nne gestion de vos tiers-te                                                                                                    | mps, remplissez d'abord les salles                                                                                                    | s eligibles a ce tiers temps                                                                                                    | _                                              |                                                                                                    | → Brasser toutes les pla                                                      |
| René Baria                                                  | salle                                                                                                    | Tiers-temps                                                                                                    | Nb. de place a utiliser                                                                                                    | P                                              | laces occupees                                                                                                    | Actions                                                                       |
| Calle Jules                                                 | Vornee                                                                                                    | ·                                                                                                    | 44                                                                                                    | 0                                              |                                                                                                    |                                                                               |
|                                                             | disponib<br>er                                                                                                    | les<br>nscrits                                                                                                    | Prénom                                                                                                    |                                                | Nom                                                                                                    |                                                                               |
|                                                             |                                                                                                    |                                                                                                    |                                                                                                    |                                                |                                                                                                    |                                                                               |
| Salle d'épreuve                                             |                                                                                                    | Tiers temps                                                                                                    |                                                                                                    |                                                |                                                                                                    |                                                                               |
|                                                             |                                                                                                    |                                                                                                    |                                                                                                    |                                                |                                                                                                    |                                                                               |
| Rechercher                                                  | Réinitialiser                                                                                                    | Bránom                                                                                                    | Nom                                                                                                    | Salla d'éstativa                               | Numéro de place                                                                                                    | Tiers                                                                         |
| Rechercher<br>Matricule                                     | Réinitialiser                                                                                                    | Prénom                                                                                                    | Nom<br>GETSSLER                                                                                                    | Salle d'épreuve                                | Numéro de place                                                                                                    | Tiers<br>temps Actions                                                        |
| Rechercher                                                  | Réinitialiser Identifiant Cgeissler kbonnard                                                                                                    | Prénom<br>Claire<br>Ketsia                                                                                                    | Nom<br>GEISSLER<br>BONNARD                                                                                                    | Salle d'épreuve                                | Numéro de place                                                                                                    | Tiers<br>temps Actions                                                        |
| Rechercher                                                  | Réinitialiser Identifiant Cgeissler kbonnard iarles                                                                                                    | Prénom<br>Claire<br>Ketsia<br>Jean-Romain                                                                                                    | Nom<br>GEISSLER<br>BONNARD<br>ARLES                                                                                                    | Salle d'épreuve                                | Numéro de place                                                                                                    | Tiers Actions                                                                 |
| Rechercher                                                  | Réinitialiser<br>Identifiant<br>cgeissier<br>kbonnard<br>jarles<br>jadegasvilanova                                                                                                    | Prénom<br>Claire<br>Ketsia<br>Jean-Romain<br>Jeremie                                                                                          | Nom<br>GEISSLER<br>BONNARD<br>ARLES<br>ADEGAS VILA NOVA                                                                                         | Salle d'épreuve                                | Numéro de place                                                                                                    | Tiers<br>temps Actions                                                        |
| Rechercher                                                  | Réinitialiser<br>Identifiant<br>cgeissler<br>kbonnard<br>jarles<br>jadegasvilanova<br>jaydindag                                                                                                    | Prénom<br>Claire<br>Ketsia<br>Jean-Romain<br>Jeremie<br>Jade                                                                                  | Nom       GEISSLER       BONNARD       ARLES       ADEGAS VILA NOVA       AYDINDAG                                                              | Salle d'épreuve                                | Numéro de place                                                                                                    | Tiers temps Actions                                                           |
| Rechercher                                                  | Réinitialiser         Identifiant         cgeissler         kbonnard         jarles         jadegasvilanova         jaydindag         rbenfredj                                                     | Prénom<br>Claire<br>Ketsia<br>Jean-Romain<br>Jeremie<br>Jade<br>Romian                                                                        | Nom         GEISSLER         BONNARD         ARLES         ADEGAS VILA NOVA         AYDINDAG         BENFREDJ                                   | Salle d'épreuve                                | Numéro de place       -       -       -       -       -       -       -       -       -       -       -       -       -       -       -       -       -       -       -       -       -       -       -       -       -       -       -       -       -       -       -       -       -                                                                                                    | Tiers temps Actions                                                           |
| Rechercher                                                  | Réinitialiser         Identifiant         cgeissler         kbonnard         jarles         jadegasvilanova         jaydindag         rbenfredj         nberdanos                                   | Prénom<br>Claire<br>Ketsia<br>Jean-Romain<br>Jeremie<br>Jade<br>Romian<br>Nicolas                                                             | Nom       GEISSLER       BONNARD       ARLES       ADEGAS VILA NOVA       AYDINDAG       BENFREDJ       Berdanos                                | Salle d'épreuve                                | Numéro de place           -           -           -           -           -           -           -           -           -           -           -           -           -           -           -           -           -           -           -           -           -           -           -           -           -           -           -           -           -           -           -           -           -           -           -           -           -           -           -           -           -           -           -           -           -           -           -           -           -           -           -           - | Tiers<br>temps     Actions       Oui     //////////////////////////////////// |
| Rechercher<br>Matricule                                     | Réinitialiser         Identifiant         cgeissler         kbonnard         jarles         jarles         jadegasvilanova         jaydindag         rbenfredj         nberdanos         qbertrand1 | Prénom         Claire         Ketsia         Jean-Romain         Jeremie         Jade         Romian         Nicolas         Quentin Etudiant | Nom         GEISSLER         BONNARD         ARLES         ADEGAS VILA NOVA         AYDINDAG         BENFREDJ         Berdanos         Bertrand | Salle d'épreuve                                | -       -         -       -         -       -         -       -         -       -         -       -         -       -         -       -         -       -         -       -         -       -         -       -         -       -         -       -         -       -         -       -         -       -         -       -         -       -                                                                                                            | Tiers<br>temps     Actions       Oui     //////////////////////////////////// |

#### 4 – Placement des étudiants dans les salles

Il est possible de placer aléatoirement les étudiants dans 1 ou plusieurs salles définies pour l'examen. Dans l'exemple ci-dessous, 66 étudiants sont à placer, dans 2 salles qui contiennent, en cumulé, 79 places.

| <ul><li>Resume</li><li>Fermer</li></ul> | 🖌 Paramètres                                                                                                    | Contenu 11 Inscri                                                                                                    | ption III Placements III Co                                                                                                    | pordination globale                                                                                                    | rrecteurs 1 Intervenan                                                                                                    | ts ↔ Mutualisation                                                                                                    |
|-----------------------------------------|----------------------------------------------------------------------------------------------------|----------------------------------------------------------------------------------------------------|----------------------------------------------------------------------------------------------------|----------------------------------------------------------------------------------------------------|----------------------------------------------------------------------------------------------------|----------------------------------------------------------------------------------------------------|
| Cet onglet voi                          | us permet d'affecter les p                                                                                                    | participants à une salle d'examen                                                                                                    | et de les placer sur des places numérote                                                                                              | ées. Vous devez avoir préalablemen                                                                                                    | nt affecter au moins une salle à c                                                                                                    | cet examen                                                                                                    |
| lombre d'ins                            | crits localement                                                                                                    |                                                                                                    | 66 (dont 4 tiers-temps)                                                                                                    | → Étudiant                                                                                                    | ts inscrits                                                                                                    |                                                                                                    |
| lombre d'ins                            | crits placés                                                                                                    |                                                                                                    | 66                                                                                                    | • Etc. dia statica                                                                                                    |                                                                                                    | _                                                                                                    |
| Gestion                                 | des salles                                                                                                    |                                                                                                    |                                                                                                    |                                                                                                    | crits non places                                                                                                    | 5                                                                                                    |
| Pour une bon                            | ne gestion de vos tiers-t                                                                                                    | emps, remplissez d'abord les sal                                                                                                    | les éligibles à ce tiers temps                                                                                                    |                                                                                                    | c                                                                                                    | Brasser toutes les plant                                                                                                    |
| Nom de la s                             | salle                                                                                                    | Tiers-temps                                                                                                    | Nb. de place à utilise                                                                                                    | r Pla                                                                                                    | aces occupées                                                                                                    | Actions                                                                                                    |
| René Barjav                             | el                                                                                                    | *                                                                                                    | 35                                                                                                    | 33                                                                                                    |                                                                                                    | ₹×                                                                                                    |
| Salle Jules V                           | /ernes                                                                                                    | *                                                                                                    | 44                                                                                                    | 33                                                                                                    |                                                                                                    | ± ×                                                                                                    |
|                                         |                                                                                                    |                                                                                                    |                                                                                                    |                                                                                                    |                                                                                                    | Cliquez sur                                                                                                    |
| Résultats, Pa                           | <sub>ag</sub> Nombre                                                                                                    | e de 100 🛊 Résulta                                                                                                    | ts par page                                                                                                    |                                                                                                    | « Brassei                                                                                                    | r toutes les p                                                                                                    |
|                                         | place                                                                                                    | S                                                                                                    |                                                                                                    |                                                                                                    |                                                                                                    |                                                                                                    |
| laceme                                  | er disponit                                                                                                    | oles nscrits                                                                                                    |                                                                                                    |                                                                                                    |                                                                                                    |                                                                                                    |
| latricule                               |                                                                                                    | Identifiant                                                                                                    | Prér                                                                                                    | iom                                                                                                    | Nom                                                                                                    |                                                                                                    |
| alle d'épreuve                          |                                                                                                    | Tiers temps                                                                                                    |                                                                                                    |                                                                                                    |                                                                                                    |                                                                                                    |
|                                         |                                                                                                    | \$                                                                                                    | \$                                                                                                    |                                                                                                    |                                                                                                    |                                                                                                    |
| Rechercher                              | Réinitialiser                                                                                                    |                                                                                                    |                                                                                                    |                                                                                                    |                                                                                                    |                                                                                                    |
| Matricule                               | Identifiant                                                                                                    | Prénom                                                                                                    | Nom                                                                                                    | Salle d'épreuve                                                                                                    | Numéro de place                                                                                                    | Tiers<br>temps                                                                                                    |
|                                         | capito                                                                                                    | Webmaster                                                                                                    |                                                                                                    | Salle Jules Vernes                                                                                                    | 26                                                                                                    |                                                                                                    |
|                                         | mtroubetzkoy                                                                                                    | Melina                                                                                                    | TROUBETZKOY                                                                                                    | Salle Jules Vernes                                                                                                    | 44                                                                                                    | 1                                                                                                    |
|                                         | mstephan                                                                                                    | Melodie                                                                                                    | STEPHAN                                                                                                    | Salle Jules Vernes                                                                                                    | 5                                                                                                    | 1                                                                                                    |
|                                         | tsoust                                                                                                    |                                                                                                    |                                                                                                    |                                                                                                    |                                                                                                    |                                                                                                    |
|                                         |                                                                                                    | Thomas                                                                                                    | SOUST                                                                                                    | Salle Jules Vernes                                                                                                    | 40                                                                                                    |                                                                                                    |
|                                         | grouquet                                                                                                    | Thomas<br>Gregoire                                                                                                    | SOUST                                                                                                    | Salle Jules Vernes                                                                                                    | 40<br>27                                                                                                    |                                                                                                    |
|                                         | grouquet<br>vrose                                                                                                    | Thomas<br>Gregoire<br>Victor Charles                                                                                                    | ROUQUET<br>ROSE                                                                                                    | Salle Jules Vernes Salle Jules Vernes Salle Jules Vernes                                                                                                    | 40<br>27<br>19                                                                                                    | ,<br>,<br>,                                                                                                    |
|                                         | grouquet<br>vrose<br>eravmond                                                                                                    | Thomas<br>Gregoire<br>Victor Charles<br>Salle                                                                                                    | ROUQUET<br>ROSE<br>RAYMOND                                                                                                    | Salle Jules Vernes Salle Jules Vernes Salle Jules Vernes Salle Jules Vernes                                                                                                    | 40<br>27<br>19<br>30                                                                                                    | ۱<br>۱<br>۱                                                                                                    |
|                                         | grouquet<br>vrose<br>eraymond                                                                                                    | Thomas<br>Gregoire<br>Victor Charles<br>Salle<br>d'épreuve et                                                                                                    | ROUQUET<br>ROSE<br>RAYMOND                                                                                                    | Salle Jules Vernes<br>Salle Jules Vernes<br>Salle Jules Vernes<br>Salle Jules Vernes                                                                                                    | 40<br>27<br>19<br>30                                                                                                    | <br> <br> <br>                                                                                                    |
|                                         | grouquet<br>vrose<br>eraymond<br>anygren                                                                                                    | Thomas<br>Gregoire<br>Victor Charles<br>Salle<br>d'épreuve et<br>numéros de                                                                                                    | ROUQUET<br>ROSE<br>RAYMOND<br>NYGREN                                                                                                  | Salle Jules Vernes<br>Salle Jules Vernes<br>Salle Jules Vernes<br>Salle Jules Vernes<br>Salle Jules Vernes                                                                                                    | 40<br>27<br>19<br>30<br>23                                                                                                    | <br> <br> <br> <br> <br>                                                                                                    |
|                                         | grouquet<br>vrose<br>eraymond<br>anygren                                                                                                    | Thomas<br>Gregoire<br>Victor Charles<br>Salle<br>d'épreuve et<br>numéros de<br>place                                                                                                    | SOUST<br>ROUQUET<br>ROSE<br>RAYMOND<br>NYGREN                                                                                         | Salle Jules Vernes<br>Salle Jules Vernes<br>Salle Jules Vernes<br>Salle Jules Vernes<br>Salle Jules Vernes                                                                                                    | 40<br>27<br>19<br>30<br>23                                                                                                    | ,<br>,<br>,<br>,                                                                                                    |
|                                         | grouquet<br>vrose<br>eraymond<br>anygren<br>jcherifialaoui                                                                                                    | Thomas<br>Gregoire<br>Victor Charles<br>Salle<br>d'épreuve et<br>numéros de<br>place<br>attribués, y                                                                                                    | SOUST<br>ROUQUET<br>ROSE<br>RAYMOND<br>NYGREN<br>CHERIFI ALAOUI                                                                       | Salle Jules Vernes         Salle Jules Vernes         Salle Jules Vernes         Salle Jules Vernes         Salle Jules Vernes         Salle Jules Vernes         René Barjavel                                                                                                    | 40<br>27<br>19<br>30<br>23<br>10                                                                                                    |                                                                                                    |
|                                         | grouquet<br>vrose<br>eraymond<br>anygren<br>jcherifialaoui<br>fcardin                                                                                                    | Thomas<br>Gregoire<br>Victor Charles<br>Salle<br>d'épreuve et<br>numéros de<br>place<br>attribués, y<br>compris les                                                                                                 | SOUST<br>ROUQUET<br>ROSE<br>RAYMOND<br>NYGREN<br>LUCCI LC<br>CHERIFI ALAOUI<br>CARDIN                                                 | Salle Jules Vernes         Salle Jules Vernes         Salle Jules Vernes         Salle Jules Vernes         Salle Jules Vernes         Salle Jules Vernes         René Barjavel         René Barjavel                                                                                                    | 40<br>27<br>19<br>30<br>23<br>10<br>10<br>13                                                                                                    |                                                                                                    |
|                                         | grouquet<br>vrose<br>eraymond<br>anygren<br>joherifialaoui<br>fcardin<br>jburbot                                                                                                    | Thomas<br>Gregoire<br>Victor Charles<br>Salle<br>d'épreuve et<br>numéros de<br>place<br>attribués, y<br>compris les<br>1/3 temps                                                                                    | SOUST<br>ROUQUET<br>ROSE<br>RAYMOND<br>NYGREN<br>UCCUCC<br>CHERIFI ALAOUI<br>CARDIN<br>BURBOT                                         | Salle Jules Vernes         Salle Jules Vernes         Salle Jules Vernes         Salle Jules Vernes         Salle Jules Vernes         Salle Jules Vernes         René Barjavel         René Barjavel         René Barjavel                                                                                                    | 40<br>27<br>19<br>30<br>23<br>10<br>10<br>13<br>5                                                                                               |                                                                                                    |
|                                         | grouquet<br>vrose<br>eraymond<br>anygren<br>jcherifialaoui<br>fcardin<br>jburbot<br>pbettayeb                                                                                                | Thomas<br>Gregoire<br>Victor Charles<br>Salle<br>d'épreuve et<br>numéros de<br>place<br>attribués, y<br>compris les<br>1/3 temps<br>Pierre-Arnaud                                                                   | SOUST<br>ROUQUET<br>ROSE<br>RAYMOND<br>NYGREN<br>VICOL CO<br>CHERIFI ALAOUI<br>CARDIN<br>BURBOT<br>BETTAYEB                           | Salle Jules Vernes         Salle Jules Vernes         Salle Jules Vernes         Salle Jules Vernes         Salle Jules Vernes         Salle Jules Vernes         René Barjavel         René Barjavel         René Barjavel         René Barjavel         René Barjavel                                                                                                    | 40<br>27<br>19<br>30<br>23<br>10<br>13<br>5<br>27                                                                                               |                                                                                                    |
|                                         | grouquet<br>vrose<br>eraymond<br>anygren<br>jcherifialaoui<br>fcardin<br>jburbot<br>pbettayeb<br>qbertrand1                                                                                  | Thomas<br>Gregoire<br>Victor Charles<br>Salle<br>d'épreuve et<br>numéros de<br>place<br>attribués, y<br>compris les<br>1/3 temps<br>Pierre-Arraud<br>Quentin Eudiant                                                | SOUST<br>ROUQUET<br>ROSE<br>RAYMOND<br>NYGREN<br>UNCOLLO<br>CHERIFI ALAOUI<br>CARDIN<br>BURBOT<br>BETTAYEB<br>Bertrand                | Salle Jules Vernes         Salle Jules Vernes         Salle Jules Vernes         Salle Jules Vernes         Salle Jules Vernes         Salle Jules Vernes         René Barjavel         René Barjavel         René Barjavel         René Barjavel         René Barjavel         René Barjavel         René Barjavel         René Barjavel                                                                                                    | 40<br>27<br>19<br>30<br>23<br>23<br>10<br>13<br>5<br>5<br>27<br>16                                                                              |                                                                                                    |
|                                         | grouquet<br>vrose<br>eraymond<br>anygren<br>anygren<br>jcherifialaoul<br>fcardin<br>fcardin<br>jburbot<br>pbettayeb<br>qbertrand1<br>nberdanos                                               | Thomas<br>Gregoire<br>Victor Charles<br>Salle<br>d'épreuve et<br>numéros de<br>place<br>attribués, y<br>compris les<br>1/3 temps<br>Pierre-Arraud<br>Quentin Eudiant<br>Nicolas                                     | SOUST ROUQUET ROSE RAYMOND NYGREN UNCOUS CHERIFI ALAOUI CARDIN BURBOT BETTAYEB Bertrand Berdanos                                      | Salle Jules Vernes         Salle Jules Vernes         Salle Jules Vernes         Salle Jules Vernes         Salle Jules Vernes         Salle Jules Vernes         Salle Jules Vernes         René Barjavel         René Barjavel         René Barjavel         René Barjavel         René Barjavel         René Barjavel         René Barjavel         René Barjavel                                                                                              | 40       27       19       30       23       10       13       5       27       16       33                                                     |                                                                                                    |
|                                         | grouquet<br>vrose<br>eraymond<br>anygren<br>ianygren<br>jcherifialaoul<br>fcardin<br>jburbot<br>jburbot<br>pbettayeb<br>qbertrand1<br>nberdanos<br>rbenfredj                                 | Thomas<br>Gregoire<br>Victor Charles<br>Salle<br>d'épreuve et<br>numéros de<br>place<br>attribués, y<br>compris les<br>1/3 temps<br>Pierre-Arraud<br>Quentin E udiant<br>Nicolas<br>Romian                          | SOUST ROUQUET ROSE RAYMOND RAYMOND NYGREN CHERIFI ALAOUI CARDIN BURBOT BETTAYEB Bertrand Berdanos BENFREDJ                            | Salle Jules VernesSalle Jules VernesSalle Jules VernesSalle Jules VernesSalle Jules VernesSalle Jules VernesSalle Jules VernesRené BarjavelRené BarjavelRené BarjavelRené BarjavelRené BarjavelRené BarjavelRené BarjavelRené BarjavelRené BarjavelRené BarjavelRené BarjavelRené Barjavel                                                                                                    | 40<br>27<br>19<br>30<br>23<br>23<br>10<br>13<br>5<br>27<br>16<br>33<br>6                                                                        | Image: Control of the sector of the sector of the secto |
|                                         | grouquet<br>vrose<br>eraymond<br>anygren<br>anygren<br>jcherifialaoul<br>fcardin<br>fcardin<br>jburbot<br>pbettayeb<br>qbertrand1<br>nberdanos<br>rbenfredj<br>jarles                        | Thomas<br>Gregoire<br>Victor Charles<br>Salle<br>d'épreuve et<br>numéros de<br>place<br>attribués, y<br>compris les<br>1/3 temps<br>Pierre-Arnaud<br>Quentin Eudiant<br>Nicolas<br>Romian<br>Jean-Romain            | SOUST  ROUQUET  ROSE  RAYMOND  NYGREN  UNCOUS  CHERIFI ALAOUI  CARDIN  BURBOT  BETTAYEB  Bertrand  Bertrand  BENFREDJ  ARLES          | Salle Jules Vernes         Salle Jules Vernes         Salle Jules Vernes         Salle Jules Vernes         Salle Jules Vernes         Salle Jules Vernes         Salle Jules Vernes         Salle Jules Vernes         René Barjavel         René Barjavel         René Barjavel         René Barjavel         René Barjavel         René Barjavel         René Barjavel         René Barjavel         René Barjavel         René Barjavel         René Barjavel | 40<br>27<br>19<br>30<br>23<br>23<br>10<br>13<br>5<br>27<br>16<br>33<br>6<br>24                                                                  | Image: Constraint of the second of the second of        |
|                                         | grouquet<br>vrose<br>eraymond<br>anygren<br>anygren<br>jcherifialaoui<br>fcardin<br>fcardin<br>jburbot<br>jburbot<br>gbettayeb<br>qbertrand1<br>nberdanos<br>rbenfredj<br>jarles<br>kbonnard | Thomas<br>Gregoire<br>Victor Charles<br>Salle<br>d'épreuve et<br>numéros de<br>place<br>attribués, y<br>compris les<br>1/3 temps<br>Pierre-Arraud<br>Quentin E udiant<br>Nicolas<br>Romian<br>Jean-Romain<br>Ketsia | SOUST  ROUQUET  ROSE  RAYMOND  NYGREN  NYGREN  CHERIFI ALAOUI  CARDIN  BURBOT  BETTAYEB  Bertrand  Berdanos  BENFREDJ  ARLES  BONNARD | Salle Jules VernesSalle Jules VernesSalle Jules VernesSalle Jules VernesSalle Jules VernesSalle Jules VernesSalle Jules VernesRené BarjavelRené BarjavelRené BarjavelRené BarjavelRené BarjavelRené BarjavelRené BarjavelRené BarjavelRené BarjavelRené BarjavelRené BarjavelRené BarjavelRené BarjavelRené BarjavelRené BarjavelRené BarjavelRené BarjavelRené BarjavelRené Barjavel                                                                             | 40         27         19         30         23         10         13         5         27         16         33         6         24         29 | Image: Constraint of the sector of the sector of the se |

#### 5 – Export du placement des étudiants

# Il est possible d'exporter la liste des étudiants placés, au format excel. Sélectionnez, en bas de page, « Export »

| μυσιταγου             | Herre-Arriada             | DETIMILD |               | 21         |                | v   | ••   |
|-----------------------|---------------------------|----------|---------------|------------|----------------|-----|------|
| qbertrand1            | Quentin Etudiant          | Bertrand | René Barjavel | 16         | Oui            |     | ×    |
| nberdanos             | Nicolas                   | Berdanos | René Barjavel | 33         | Oui            |     | ×    |
| rbenfredj             | Romian                    | BENFREDJ | René Barjavel | 6          |                | 1   | ×    |
| jarles                | Jean-Romain               | ARLES    | René Barjavel | 24         | Oui            |     | ×    |
| kbonnard              | Ketsia                    | BONNARD  | René Barjavel | 29         |                |     | ×    |
| cgeissler             | Claire                    | GEISSLER | René Barjavel | 3          |                |     | ×    |
|                       |                           |          |               | C          |                | -   |      |
|                       |                           |          |               | Expoi 🗸    |                | Exp | oort |
| ts, Page < 1 > sur 1, | Afficher 100 \$ Résultats | par page |               | Exporter a | u format Excel |     |      |

ত Accueil Insertion Mise en page Formules Données Révision Ж = = = Calibri (Corps) - 12 • A• A• 20 + G I <u>S</u> • <u>A</u> • Coller = = = ♦Ξ ♦Ξ S? - $\times$ 1 fx 116 с А В D Е F G 1 Matricule Identifiant Prénom Nom Salle d'épreuve Numéro de place Tiers temp 2 capito Webmaster Salle Jules Vernes 26 mtroubetzkoy 3 Melina TROUBETZKOY Salle Jules Vernes 44 4 mstephan Melodie STEPHAN Salle Jules Vernes 5 5 Thomas SOUST Salle Jules Vernes 40 tsoust 6 grouquet ROUQUET Salle Jules Vernes 27 Gregoire 7 vrose Victor Charles ROSE Salle Jules Vernes 19 8 eraymond Eva RAYMOND Salle Jules Vernes 30 9 Anne NYGREN Salle Jules Vernes 23 anygren 10 mnicolas Maeva NICOLAS Salle Jules Vernes 18 11 amalejac Aude MALEJAC Salle Jules Vernes 31 12 jliger Juliette LIGER Salle Jules Vernes 11 13 alambert LAMBERT Salle Jules Vernes 42 Aunyde 14 Iklejtman Lucile KLEJTMAN Salle Jules Vernes 10 15 mjoliot Mathilde JOLIOT Salle Jules Vernes 29 16 nisturiz Natalia ISTURIZ Salle Jules Vernes 1 17 ahypollite Anne-Laure HYPOLLITE Salle Jules Vernes 16 18 ahoarau HOARAU Salle Jules Vernes 12 Adeline 19 dhaye David HAYE Salle Jules Vernes 7 20 eguerin Estelle GUERIN Salle Jules Vernes 24 21 mgrozea Matthieu GROZEA Salle Jules Vernes 35 22 lgeslain GESLAIN Salle Jules Vernes 3 Lucas 23 lfloch Luc FLOCH Salle Jules Vernes 34 24 afleury Adeline FLEURY Salle Jules Vernes 36 25 sfaye Sylvie FAYE Salle Jules Vernes 8 26 heymard EYMARD Salle Jules Vernes 22 Hugo 27 jdacquin Julie DACQUIN Salle Jules Vernes 13 28 ccroix Candice CROIX Salle Jules Vernes 20 29 jcoutures Jean-Charles COUTURES Salle Jules Vernes 33 30 mcaillE Mathilde CAILLÉ Salle Jules Vernes 25 31 abouche Anaëlle BOUCHE Salle Jules Vernes 9 32 qbertrand Quentin BERTRAND Salle Jules Vernes 28 33 jaydindag Jade AYDINDAG Salle Jules Vernes 17 34 jadegasvilanova Jeremie ADEGAS VILA NOVA Salle Jules Vernes 37 35 hteixeirarosado Helian TEIXEIRA ROSADO René Barjavel 18 36 sselim Sonia SELIM René Barjavel 34 37 tsarribouette Thomas SARRIBOUETTE René Barjavel 4 38 bredolfi Bernard REDOLFI René Barjavel 9 39 dpodevin Denys PODEVIN René Barjavel 12 40 iperrin Isabelle Perrin René Barjavel 2 Oui 41 amoras Arthur MORAS René Barjavel 1 42 tmontellier Thibaut MONTELLIER René Barjavel 7 43 amohame Aurélier MOHAMEDI René Barjavel 26 44 llaycuras Laura LAYCURAS René Barjavel 35 45 flamkouan Felix LAMKOUAN René Barjavel 15 46 rlacouture Raoudha LACOUTURE René Barjavel 30 47 alacan Amandine LACAN René Barjavel 22

# Export de la liste des étudiants placés